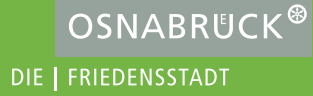

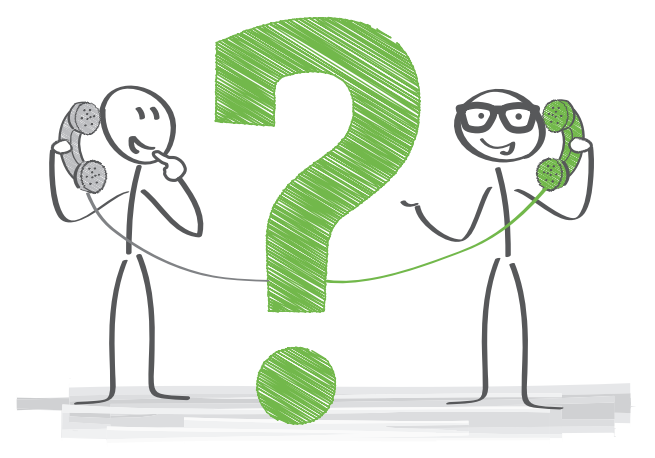

#### Bei weiteren Fragen wenden Sie sich an:

Marco Börger Stadt Osnabrück Fachbereich Recht und Datenschutz Fachdienst Öffentliche Aufträge

Telefon: 0541 323-2642 Telefax: 0541 323-152642 boerger.m@osnabrueck.de

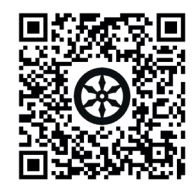

www.osnabrueck.de/bildung/ausschreibungen/evergabe

Technischer Support und weitere Informationen zu der Vergabeplattform: www.support.cosinex.de

#### Kontakt:

Stadt Osnabrück Fachbereich Recht und Datenschutz Fachdienst Öffentliche Aufträge Bierstr. 2 49074 Osnabrück

Telefon: 0541 323-3251 E-Mail: oeffentlicheauftraege@osnabrueck.de

Herausgeber: Stadt Osnabrück Der Oberbürgermeister Postfach 4460 49034 Osnabrück

# eVergabe

Digitales Vergabeverfahren

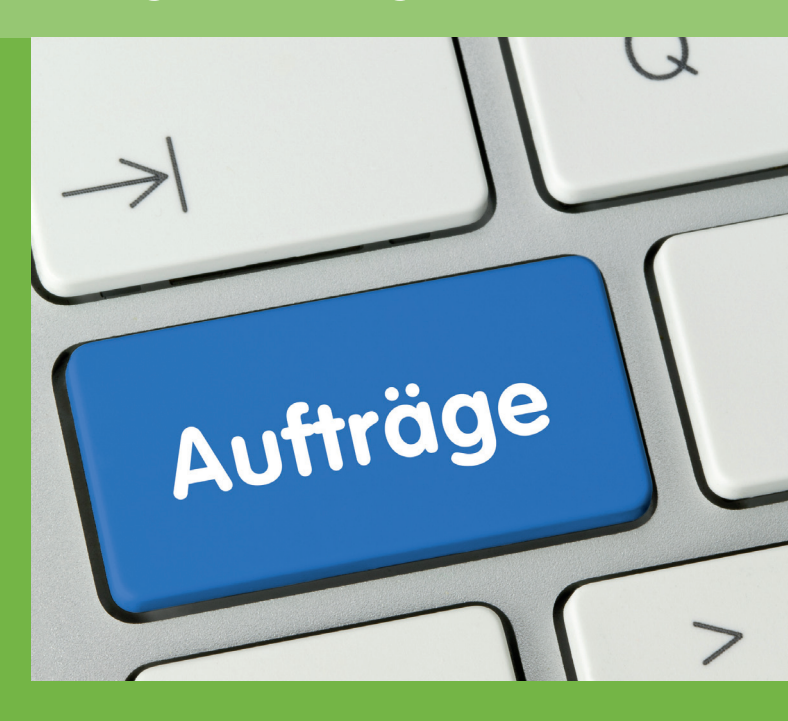

Informationen für Unternehmen und Bieter

## Registrierung und Unterlagen anfordern

Die Stadt Osnabrück arbeitet mit dem Deutschen Vergabeportal (DTVP) zusammen, um eine bieterorientierte und bieterfreundliche eVergabe durchzuführen.

Zugriff auf digitale Ausschreibungen und entsprechende Unterlagen erhalten Sie in vier einfachen Schritten:

- Auf www.dtvp.de können Sie sich kostenlos als Bieter registrieren. Die "Basic"-Variante ist für die eVergabe ausreichend.
- Über "Testen" gelangen Sie zur Registrierung. Neben den Unternehmensdaten können hier Angaben zur Präqualifizierung und Branche gemacht werden.
- Nach der Anmeldung werden die aktuellsten Ausschreibungen angezeigt und können über die Suchfunktion verfeinert werden. Über das Icon erhalten Sie weitere Informationen zu der entsprechenden Ausschreibung.
- Nach dem Freischaltungsantrag stehen Ihnen nun die Ausschreibungsunterlagen kostenlos zum Herunterladen zur Verfügung.

### Gute Gründe für die eVergabe

- Kostenersparnis 🗸
- Zeitersparnis 🗸
- Fehlervermeidung durch integrierte Plausibilitätsprüfung
- Vereinfachte Kommunikation 🗸
- ullet Schnelle und garantierte Angebotsabgabe  $\checkmark$

Weitere Informationen und Unterlagen erhalten Sie auf **www.osnabrueck.de/ausschreibungen** 

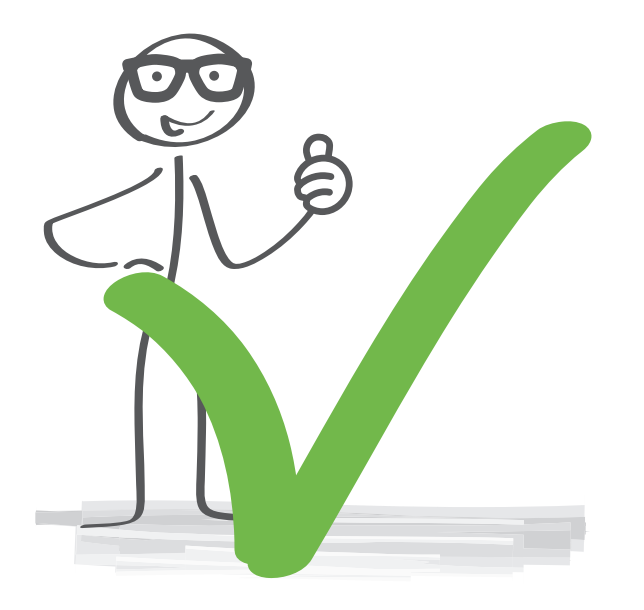

#### Angebotsabgabe

Die elektronische Angebotsabgabe ist ebenso leicht wie das Abrufen der Unterlagen.

Rufen Sie dazu im Projektraum der entsprechenden Ausschreibung den Punkt "Angebote" auf und öffnen das VMP (Cosinex Bietertool).

In diesem Tool können Sie auf die Ausschreibungsunterlagen zugreifen bzw. diese herunterladen. Das Bietertool führt sie durch die komplette Angebotsabgabe:

- 1. Basisdaten zum Angebot: Hier geben Sie Ansprechpartner, Endpreis und Zahlungsmodalitäten an.
- Dokumente zum Angebot: Hier können Sie alle Dokumente abrufen und bearbeiten, die als "auszufüllen und mit dem Angebot zurückzusenden" gekennzeichnet wurden. Ebenso können Sie weitere Dokumente einlesen.
- Unter dem Punkt Abgabe erfolgt die Abgabe Ihres Angebotes. Der "Abgabe-Assistent" führt Sie durch den kompletten Prozess. Hierbei können Sie zwischen dem Mantelbogenverfahren, der fortgeschrittenen und der qualifizierten Signatur wählen.